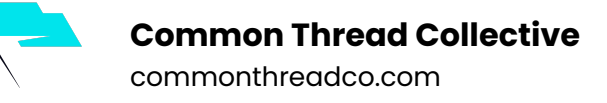

3.

## How to share your Domain Verification with a business partner

- 1. Verify your domain using one of the two provided methods: DNS Verification or the HTML File Upload.
- 2. Select the verified domain you wish to add a partner to, and click the Assign Partner button.

| Business Settings          |                            | Search business                            | 🔍 📄 Liz's Bookstore 👻 🐥 🏋 🗱 Help 🚱               |
|----------------------------|----------------------------|--------------------------------------------|--------------------------------------------------|
| People and Assets Projects | Partners Payments Business | s Info Notifications Re                    | equests Setup Guide                              |
| 2 People                   | Domains Add New Domains    | fisherbooks.c                              | OM Assign Partner Assign Pages Remove            |
| Pages                      | C Silver hu some er ID     | Verification Code: s<br>Status: • Verified | sl5oyzgzgyoozbbq4citnslix6simz                   |
| Ad Accounts                | C Flitter by name or ID    |                                            |                                                  |
| Apps                       | fisherbooks.com            | ASSIGNED ASSETS                            |                                                  |
| Pixels                     |                            | Partners 0                                 | No partner has been assigned to this domain yet. |
| Catalogs                   |                            | Pages 0                                    |                                                  |
| Instagram Accounts         |                            |                                            |                                                  |
| Domains                    |                            |                                            |                                                  |
| Payment Accounts           |                            |                                            |                                                  |
| Shared Audiences           |                            |                                            |                                                  |
| S Offline Event Sets       |                            |                                            |                                                  |
| Custom Conversions         |                            |                                            |                                                  |
| Block Lists                |                            |                                            |                                                  |
| Event Source Groups        |                            |                                            |                                                  |
|                            |                            |                                            |                                                  |

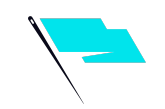

4. Select Domain Admin from the Role drop-down field.

| Connect partner t                   | o domain                                                                                                    |       |
|-------------------------------------|----------------------------------------------------------------------------------------------------|-------|
| Let another busine connect your dom | ess work on your domain. Select a role to create a link that you can share<br>ain.                                                                                                    | e to  |
| Role                                | Select a role 👻                                                                                                    |       |
| Link to share                       | Domain Admin te a link                                                                                                    |       |
|                                     | Each link can only be used once to connect to another business. If the person you send this to isn't an admin on Business Manager, they'll need to create a Business Manager account. |       |
|                                     | This link will expire in 30 days.                                                                                                    |       |
| Connect your domain                 | using your partner's business ID instead.                                                                                                    | Close |

5. Enable sharing by either giving your partner a link or entering your partner's Business Manager ID.

Type our Business ID **1514355852207761** in Partner's business ID below.

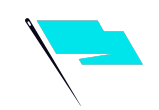

6. Share the provided link with your Business Manager partner.

| Connect partner to domain               |                                                                                                    |   |  |  |
|-----------------------------------------|----------------------------------------------------------------------------------------------------|---|--|--|
| Let another busine<br>connect your doma | ess work on your domain. Select a role to create a link that you can share to ain.                                                                                                    |   |  |  |
| Role                                    | Domain A 👻                                                                                                    |   |  |  |
| Link to share                           | https://business.facebook.com/share_by_link/694069                                                                                                    |   |  |  |
|                                         | Each link can only be used once to connect to another business. If the person you send this to isn't an admin on Business Manager, they'll need to create a Business Manager account. |   |  |  |
|                                         | This link will expire in 30 days.                                                                                                    |   |  |  |
| Connect your domain                     | using your partner's business ID instead.                                                                                                    | e |  |  |

Each link can only be used once and will expire after 30 days, if not used. Your Business Manager partner will be able to complete the domain sharing by clicking on the link and assigning their Business Manager to the shared domain.

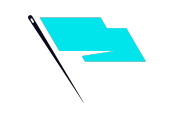

7. Connect your domain using your partner's Business Manager ID. After clicking the Assign Partner button, click on the Connect your domain using your partner's business ID instead link at the bottom of the pop-up dialog. Enter your partner's ID, and click Connect to enable sharing.

| Connect partner to                         | domain                                                                                                    | × |
|--------------------------------------------|----------------------------------------------------------------------------------------------------|---|
| Enter the business<br>their business ID by | ID for your partner to let them work on your domain. Your partner can find<br>y going to the Business Info tab in Business Settings. |   |
| Role                                       | Select a role 💌                                                                                                    |   |
| Business ID                                | Partner's business ID                                                                                                    |   |
| Connect your domain u                      | using a link instead. Cancel Connec                                                                                                  | t |